Seize control of the 'Trusted Installer' account

Some older programs such as Corel Draw 7 will not run on Windows 10 or 11 systems because the older help file system is not supported. In order to get around this limitation you must delete or rename the file 'winhlp32.exe' which is in the c:\Windows\ folder/directory, however all regular users/accounts (including administrator) are locked out of performing these actions. To do this you must take control of the 'Trusted Installer' account.

In order to seize control of the 'Trusted Installer' account: Open Windows explorer (run as administrator) Navigate to the 'Windows' folder and highlight the file 'winhlp32.exe' Right click on the file and Select Properties Click on the security tab Highlight (all applications pack) Click on **advanced** Click on **change** Type in your windows username such as; administrator or your name Now click on check names Press **OK** select ADD Type in your windows username such as; *administrator or your name* Now click on check names again Press **OK** Press apply Read the warning, then press **OK** Press OK again at the bottom of the panel Select allow full control Press apply Read the warning, then press yes Press **OK** Press **OK** again and exit

Seize control of the 'Trusted Installer' account

Perform you desired action: move, rename, or delete the file When you attempt the action you will receive the warning: 'You need permission to complete this action"

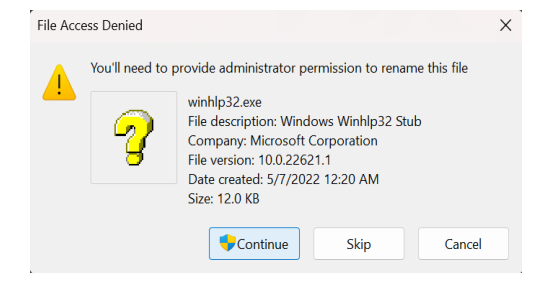

## Click continue

Now you should be able to move, rename, or delete the file